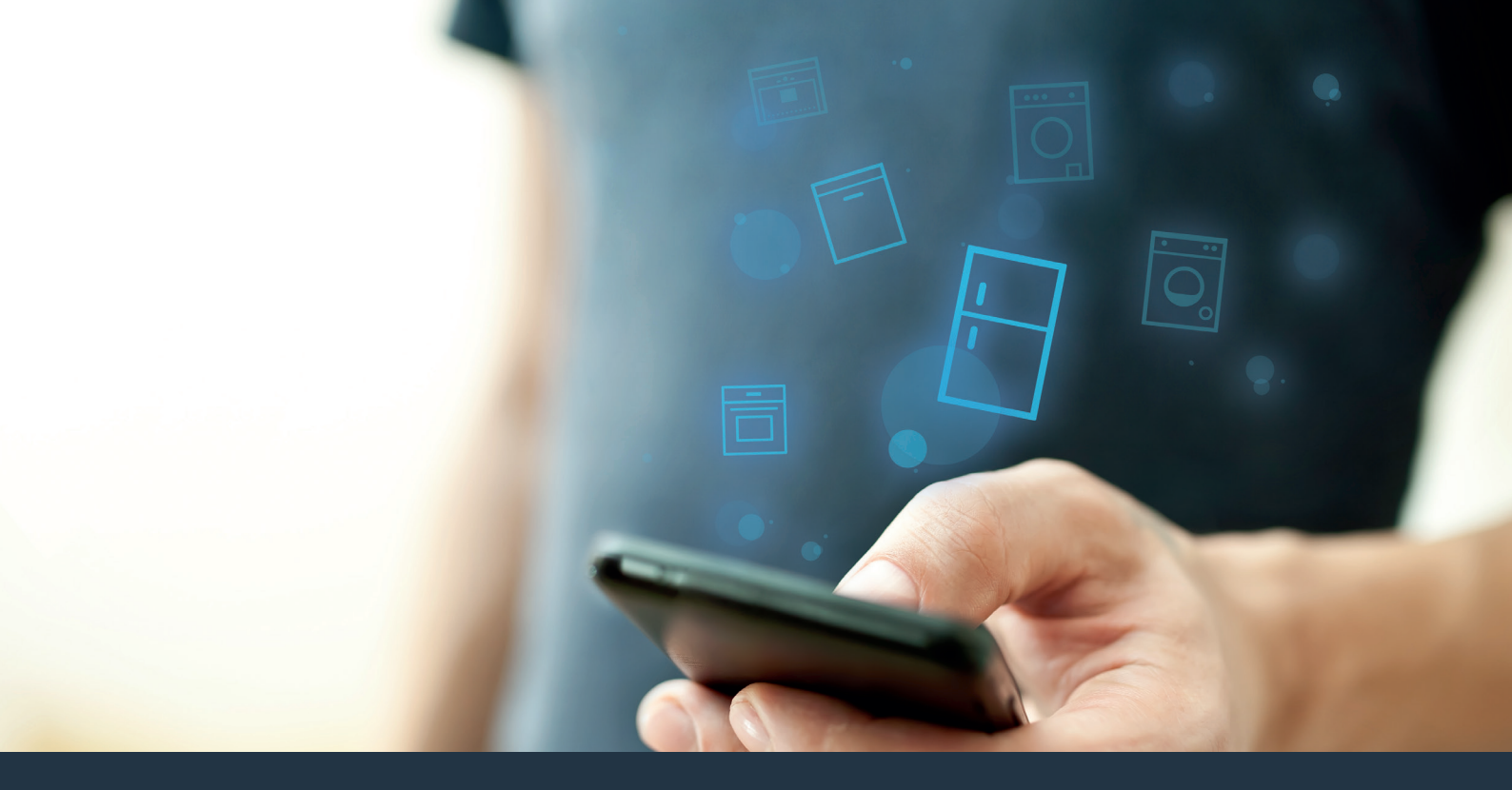

# Soğutucu cihazınızı geleceğe bağlayın.

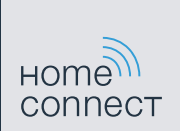

# Home Connect. Tüm işlemler için bir uygulama.

Home Connect, sizin için çamaşır yıkayıp kurutan, bulaşık yıkayan, kek ve kahve pişiren ve buzdolabına göz kulak olan ilk uygulamadır. Evdeki cihazlarınız farklı markalardan olabilir, Home Connect sizin için bunların hepsini birbirine bağlar ve mobil hale getirir.

Bu sizin için; hayatınızı daha konforlu hale getirecek birçok yeni fırsata sahip olacağınız anlamına gelir. Bu konfor hizmetlerinden faydalanın, sunulan akıllı bilgileri keşfedin ve bir akıllı telefon veya tablet bilgisayar üzerinden ev işlerinizi kolayca halledin. Kısacası: Yepyeni bir günlük yaşam tarzına hoş geldiniz.

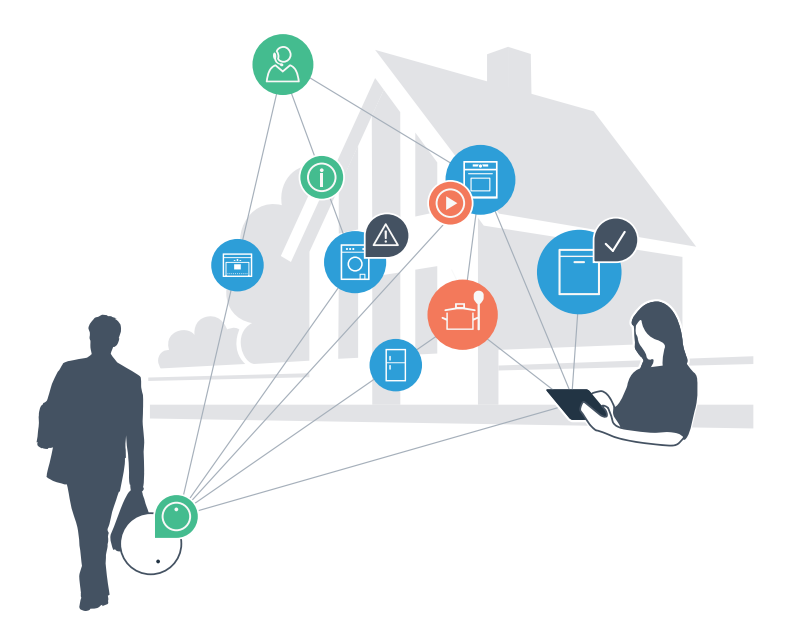

## Yeni günlük yaşam tarzınız

### Daha rahat.

Home Connect sayesinde, evdeki cihazlarınızı istediğiniz zaman ve istediğiniz yerden kumanda edebilirsiniz. Bu işlemleri bir akıllı telefon veya tablet bilgisayar üzerinden kolayca gerçekleştirebilirsiniz.

Böylelikle dolambaçlı yollardan ve bekleme sürelerinden kurtulur ve gerçekten önem verdiğiniz şeylere daha fazla zaman ayırabilirsiniz.

### Daha kolay.

Sinyal sesleri veya kişisel programlar gibi kullanım ayarlarını, kolay anlaşılır dokunmatik ekranı kullanarak uygulama içinden kolayca yapabilirsiniz. Bu işlem, dokunmatik ekran üzerinden doğrudan cihazda gerçekleştirilmesinden daha kolay ve kesin bir şekilde yapılabilir ve tüm verilere, kullanım kılavuzlarına ve çok sayıda öğretici videoya doğrudan erişebilirsiniz.

## Daha bağlı.

İlham alın ve tam olarak cihazlarınız için tasarlanmış olan çok sayıda ilave hizmeti keşfedin: Tarif koleksiyonları, cihaz kullanımına yönelik ipuçları ve çok daha fazlası. Uygun aksesuarları sadece birkaç tık'la istediğiniz zaman sipariş edebilirsiniz.

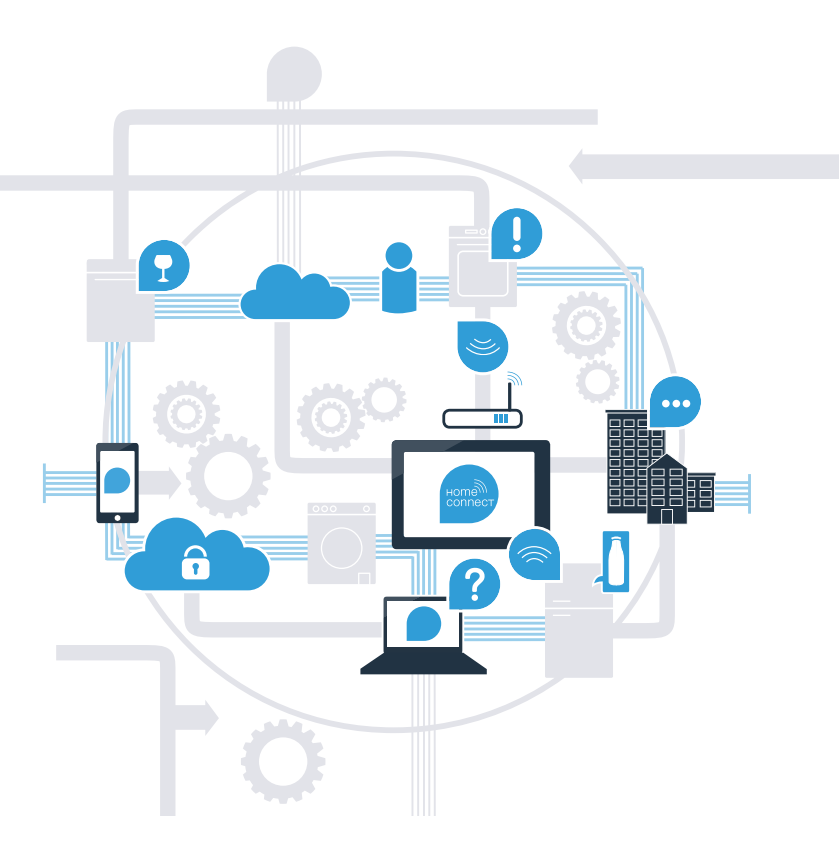

## Şimdi Home Connect ile soğutucu cihazınızdan en yüksek performansı elde edin.

Home Connect sayesinde, nerede olursanız olun akıllı telefonunuz ile soğutucu cihazınıza hemen şimdi bir göz atabilirsiniz. Aşağıdaki sayfalarda, soğutucu cihazınızı öncü Home Connect uygulaması ile nasıl bağlayacağınız ve daha birçok avantajdan nasıl faydalanacağınız hakkında bilgiler verilmiştir. Home Connect ile ilgili tüm önemli bilgileri www.home-connect.com sayfasında bulabilirsiniz

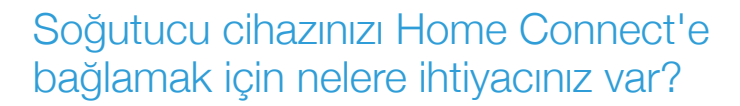

- Akıllı telefonunuz veya tablet bilgisayarınız, en güncel işletim sistemi sürümüne sahip.
- Soğutucu cihazınızın kurulum yerinde, ev ağına (WLAN) erişiminiz var.
  Ev ağınızın (WLAN) adı ve şifresi:

Ağ adı (SSID):

Şifre (Key):

- Ev ağı internete bağlı ve WLAN fonksiyonu etkin.
- Soğutucu cihazınız ambalajından çıkarıldı ve bağlandı.

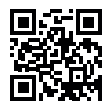

# **1. Adım:** Home Connect uygulamasını yükleyin

- Akıllı telefonunuzda veya tablet bilgisayarınızda App Store (Apple cihazlar) veya Google Play Store (Android cihazlar) mağazasını açın.
- B Mağazada "Home Connect" ifadesini yazarak arayın.
  - Home Connect uygulamasını seçin ve uygulamayı akıllı telefonunuza veya tablet bilgisayarınıza yükleyin.
- Uygulamayı başlatın ve Home Connect erişiminizi ayarlayın. Uygulama, sizi oturum açma süreci boyunca yönlendirir. Ardından e-posta adresinizi ve şifrenizi not edin.
  - Home Connect erişim verileri:
  - E-posta:

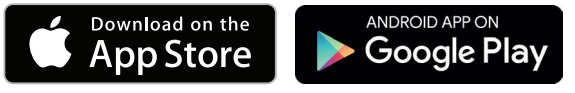

Lütfen www.home-connect.com sayfasında kullanılabilirliği kontrol edin

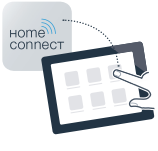

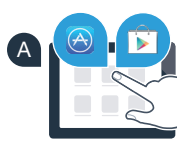

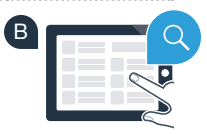

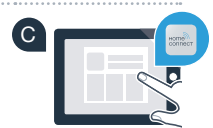

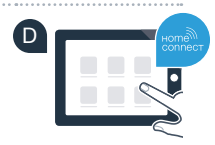

Şifre:

**2. Adım (İlk Çalıştırma):** Soğutucu Cihazınızı Ev Ağınıza (WLAN) Bağlayın

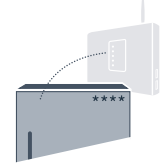

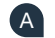

A Soğutucu cihazınızın fişini, ürün ile birlikte verilen kılavuza göre takın.

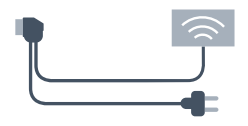

Ev ağınızın yönlendiricisinde (router) bir WPS fonksiyonunun (otomatik bağlantı) mevcut olup olmadığını kontrol edin ( B ) (bununla ilgili bilgileri yönlendiricinizin el kitabında bulabilirsiniz).

Yönlendiricinizde bir WPS fonksiyonu (otomatik bağlantı) mevcut mu?

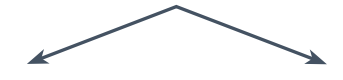

veva

Yönlendiricinizde bir WPS fonksiyonu mevcut mu? Ardından Adım 2.1 – Otomatik Bağlantı (WPS) ile devam edin.

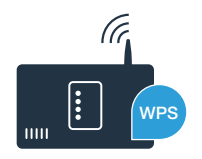

Yönlendiricinizde bir WPS fonksiyonu mevcut değil mi veya siz bunu bilmiyor musunuz? Ardından Adım 2.2 - Manüel Bağlantı (Profesyonel mod)ile devam edin.

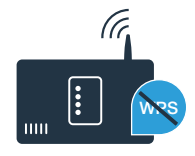

**"lock"** ve **"super"** tuşlarına, aynı anda 5 saniye süreyle ortalarından bastırın. Gösterge alanında **"Cn"** (Connectivity (Bağlanırlık) = Home Connect menüsü) gösterilir.

**"lock"** tuşunun ortasına uzun süre bastırıldığında tuş kilidi açılır. Kapatmak için tekrar **"lock"** tuşunun ortasına basarak tuşu basılı tutun.

"°C" tuşuna basın. Gösterge alanında "AC" (Automatic Configuration = Otomatik bağlantı) ve "OF" gösterilir.

Otomatik bağlantıyı başlatmak için "+" tuşuna basın. Gösterge alanında 2 dakika süreyle bir animasyon gösterilir. Bu süre içerisinde aşağıdaki adımları gerçekleştirin.

Sonraki 2 dakika içerisinde ev ağı yönlendiricinizdeki WPS fonksiyonunu etkinleştirin. (Bazı yönlendiricilerde örneğin bir WPS/WLAN tuşu bulunmaktadır. Buna ilişkin bilgileri yönlendiricinizin el kitabında bulabilirsiniz.)

Bağlantı başarılı olduğunda gösterge alanında "On" yanıp söner. Ardından doğrudan 3. adım ile devam edin.

Gösterge alanında 3 saniye süreyle **"OF"** yanıp sönerse, 2 dakika içerisinde bir bağlantı kurulamamış demektir. Tekrar A maddesi ile başlayın veya manüel bağlantı (Adım 2.2) gerçekleştirin.

Cihaz uzun süre kullanılmadığında menü otomatik olarak kapanır. Tekrar 🛕 maddesi ile başlayın

## Adım 2.1: Soğutucu Cihazınızın Ev Ağınız (WLAN) ile Otomatik Bağlanması

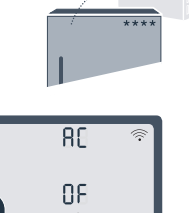

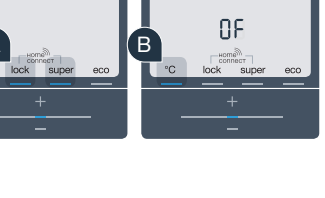

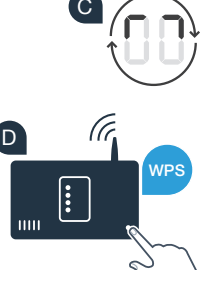

Bircok WLAN yönlendiricisinde bir WPS fonksiyonu mevcuttur. Mevcut WLAN yönlendiricisinde bu fonksiyon voksa veva olduğu bilinmivorsa, soğutucu cihazınızı ev ağınız ile manüel olarak da bağlavabilirsiniz.

"lock" ve "super" tuslarına, avnı anda 5 sanive sürevle ortalarından bastırın. Gösterge alanında "Cn" (Connectivity (Bağlanırlık) = Home Connect menüsü) gösterilir.

Adım 2.2: Soğutucu Cihazınızın Ev Ağınız (WLAN)

"lock" tusunun ortasına uzun süre bastırıldığında tus kilidi acılır. Kapatmak icin tekrar "lock" tusunun ortasına basarak tusu basılı tutun.

- Gösterge alanında "SA" (Soft Access Point = Manüel bağlantı için Hotspot) ve "OF" görüntülenene kadar "°C" tuşuna iki kez basın.
- Manüel bağlantıyı başlatmak için "+" tuşuna başın. Gösterge alanında en fazla 5 dakika süreyle bir animasyon gösterilir. Bu süre icerisinde asağıdaki adımları gerceklestirin.
- Soğutucu cihazınız simdi "HomeConnect" ağ adıyla kendi WLAN ağını (SSID) oluşturdu ve bu ağa akıllı telefonunuz veva tablet bilgisavarınız ile erisebilirsiniz.
- Bunun için akıllı telefonunuzun veya tablet bilgisayarınızın genel ayarlar menüsüne gidin ve WLAN ayarlarını açın.

ile Manüel Bağlanması

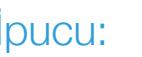

Manüel bağlantıda, soğutucu cihazınız kendi WLAN ağını (Soft Access Point [SAP]) oluşturur ve bu ağa akıllı telefonunuz veya tablet bilgisayarınız ile bağlanabilirsiniz.

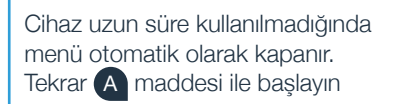

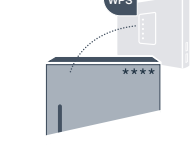

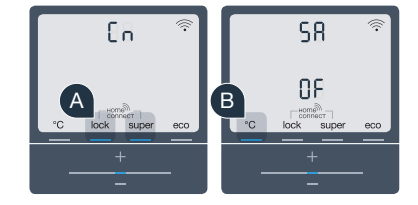

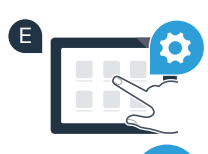

Akıllı telefonunuzu veya tablet bilgisayarınızı "**HomeConnect"** WLAN ağına (SSID) bağlayın (WLAN şifresi [Key] -> "HomeConnect"). Bağlantının kurulması 60 saniyeye kadar sürebilir!

- G Bağlantı başarılı bir şekilde kurulduktan sonra akıllı telefonunuzda veya tablet bilgisayarınızda Home Connect uygulamasını açın.
  - Uygulama birkaç saniye süreyle soğutucu cihazınızı arar. Soğutucu cihazınız bulunduktan sonra ev ağınızın (WLAN) ağ adını (SSID) ve şifresini (Key) ilgili alanlara girin.

Ardından "Ev cihazına aktar" üzerine basın.

Bağlantı başarılı olduğunda gösterge alanında **"On"** yanıp söner.

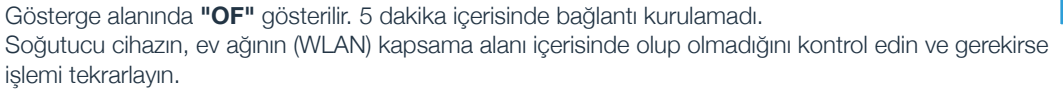

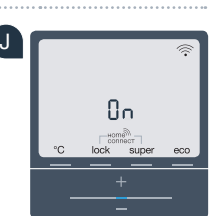

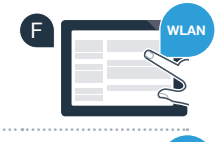

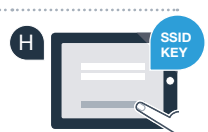

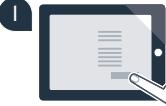

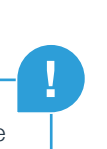

## **3. Adım:** Soğutucu Cihazınızı Home Connect Uygulamasına Bağlayın

- A "lock" ve "super" tuşlarına, aynı anda 5 saniye süreyle ortalarından bastırın. Gösterge alanında "Cn" (Connectivity (Bağlanırlık) = Home Connect menüsü) gösterilir.
- Ardından gösterge alanında "PA" (Pairing (Eşleştirme) = Soğutucu cihaz ile uygulama arasında bağlantı) görüntülenene kadar "°C" tuşuna basın.
- C Soğutucu cihazı uygulamaya bağlamak için "+" tuşuna basın. Gösterge alanında bir animasyon gösterilir.
- D Bağlantı başarıyla kurulduğunda gösterge alanında "On" gösterilir.
- Mobil cihazınızı elinize alın. Soğutucu cihazınız ekranda gösterildiğinde Home Connect uygulamasından "+" (Ekle) düğmesine basın.
- Soğutucu cihazınızın otomatik olarak gösterilmemesi halinde, uygulamada "Ev cihazını ara" ve ardından "Ev cihazını bağla" üzerine basın.
- G İşlemi tamamlamak için uygulamadaki talimatları izleyin.
- Bağlantı başarılı olduğunda, gösterge alanında "On" 3 saniye süreyle yanıp söner.
- Soğutucu cihazınız, uygulamanız ile başarıyla bağlandı! Bağlantı başarıyla kurulduğunda gösterge alanında "PA" ve "On" gösterilir.

**Bağlantı başarısız oldu:** Akıllı telefonunuzun veya tablet bilgisayarınızın ev ağınızda (WLAN) bulunduğundan emin olun. 3. adımdaki işlemleri tekrarlayın. Gösterge alanında **"Er"** gösterilirse soğutucu cihazınızı sıfırlayabilirsiniz. Sıfırlamaya ilişkin ayrıntılı bilgileri ve diğer ipuçlarını kullanım kılavuzunda bulabilirsiniz.

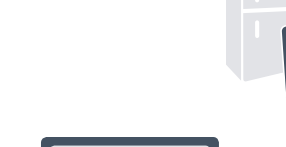

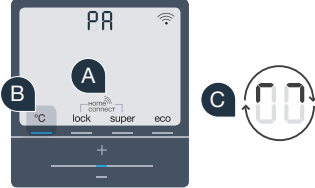

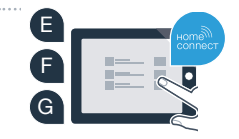

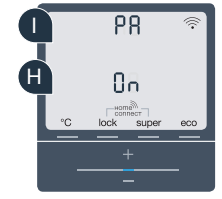

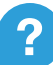

# Eviniz şimdiden geleceği yaşıyor.

Home Connect fonksiyonlu yeni soğutucu cihazınız, en yeni nesil ev sistemi bağlantısının bir parçasıdır. Home Connect fonksiyonuna sahip başka birçok ev cihazının olduğunu biliyor muydunuz? Artık Avrupa'nın önde gelen ev cihazı markalarına ait fırınlarınızı, bulaşık makinelerinizi, kahve pişirme makinelerinizi, çamaşır makinelerinizi veya çamaşır kurutma makinelerinizi uzaktan kumanda edebilir ve kullanabilirsiniz. Ev işlerinin gelecekte nasıl olacağı ve bağlantılı bir ev sisteminin sunduğu çok yönlü avantajlar hakkında bilgi edinin: www.home-connect.com

# Sizin güvenliğiniz – bizim birinci önceliğimizdir.

## Veri güvenliği:

Veri alışverişi her zaman şifrelenmiş şekilde gerçekleştirilir. Home Connect en yüksek güvenlik standartlarını yerine getirir ve uygulama TÜV Trust IT sertifikalıdır. Veri güvenliğine ilişkin diğer bilgileri www.home-connect.com altında bulabilirsiniz

## Cihaz güvenliği:

Cihazınızı Home Connect fonksiyonu ile güvenli bir şekilde çalıştırabilmek için lütfen cihazın kullanım kılavuzundaki güvenlik uyarılarını dikkate alın.

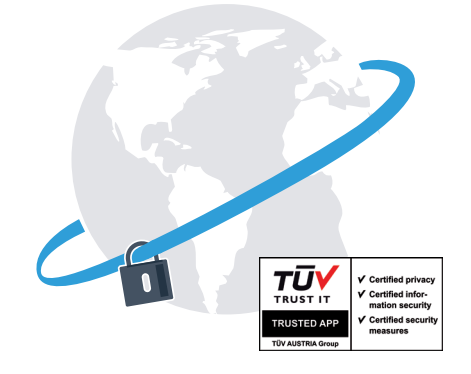

# Günlük hayatınızı kendi istekleriniz doğrultusunda tasarlama özgürlüğünün keyfini çıkarın.

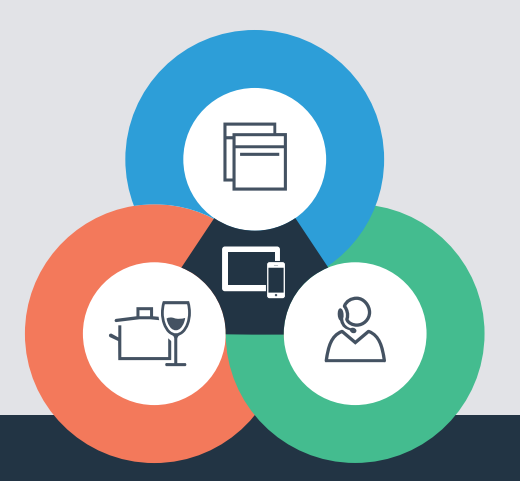

Sorularınız mı var veya Home Connect servis yardım hattına danışmak mı istiyorsunuz? O zaman bizi www.home-connect.com sayfasında ziyaret edin

### Home Connect, Home Connect GmbH firmasının bir hizmetidir

Apple App Store ve iOS, Apple Inc. firmasının markalarıdır Google Play Store ve Android, Google Inc. firmasının markalarıdır Wi-Fi, Wi-Fi Alliance firmasının bir markasıdır TÜV kontrol damgası, TÜV Trust IT GmbH firmasının sertifikasyonuna dayanır TÜV AUSTRIA Şirketler Grubu

8001 037 732